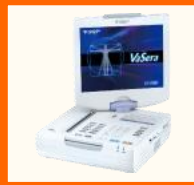

## 【血管年齢】かんたん連携

スマートフォンでかんたんに取得することができます。

iPhone版 Android版

FUKUDA ((welby ) マイカルテ

(対応機種: VaSera VS-3000E/TE)

## Step.1 測定結果をアプリに取得しましょう

フクダ電子血管年齢(CAVI)測定した結果を、

- [Welbyマイカルテ] の [血管年齢] をタップし、[QRコードから読み込む] をタップします。

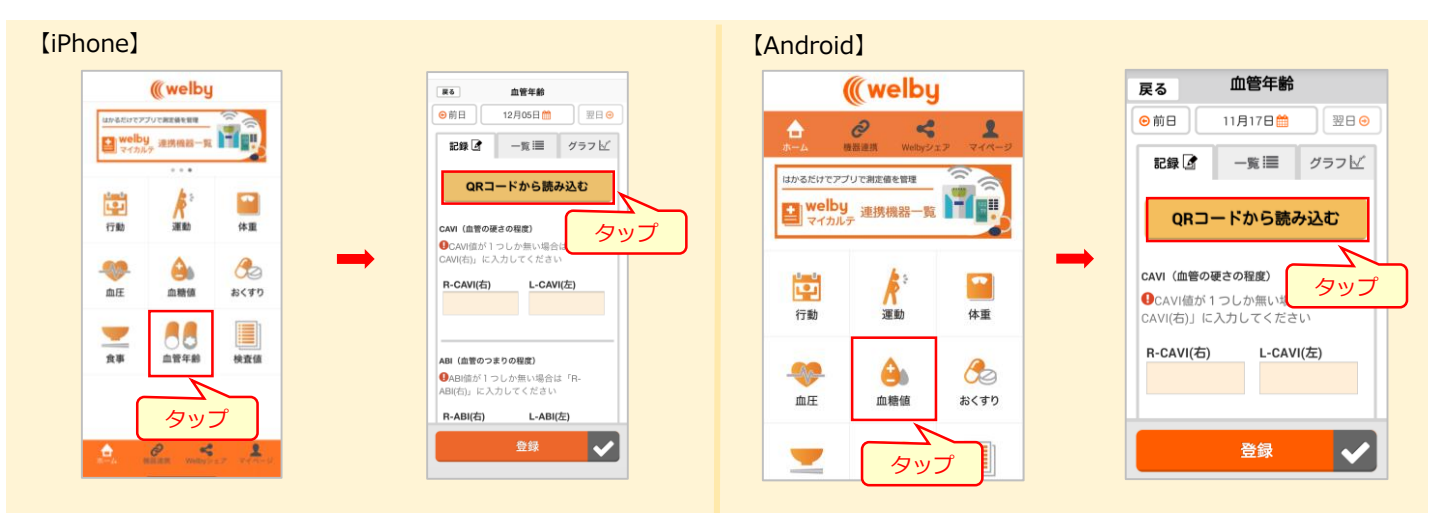

- [QRコードにかざしてください] 画面が表示された ら、レポートの裏面にあるQRコードにかざして読 み込みます。
- 3 読み込んだデータが表示されます。 [OK] をタップし、データを登録します。

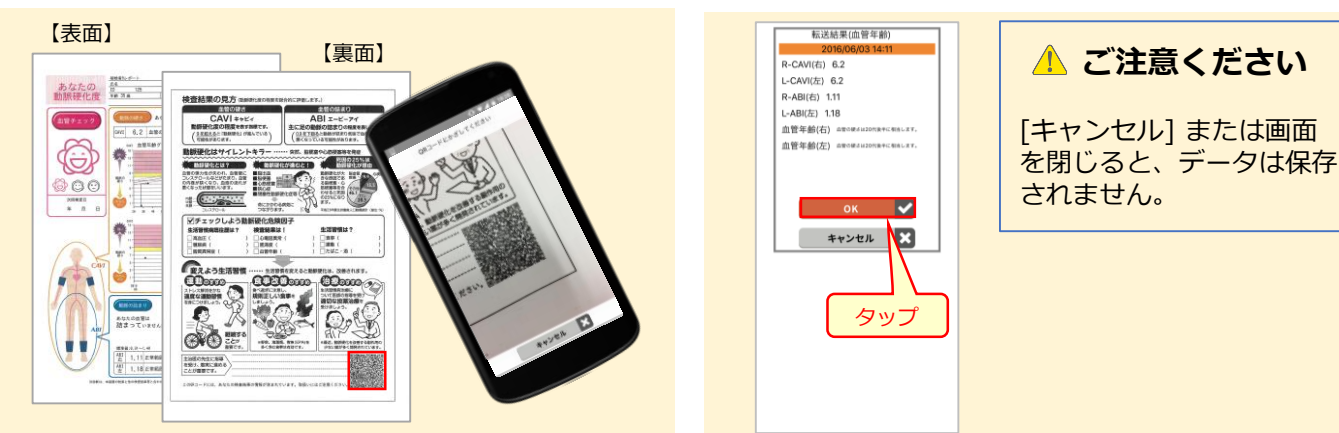

## Step.2 アプリで記録を確認しましょう

1 アプリのホーム画面で、[血管 年齢] をタップします。

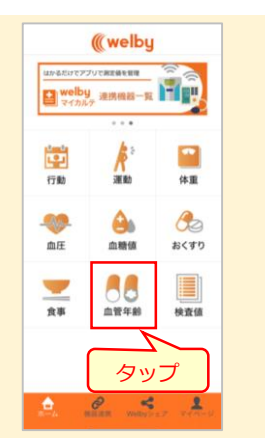

※掲載しているアプリ画面はiOS版(バージョン1.2)です。

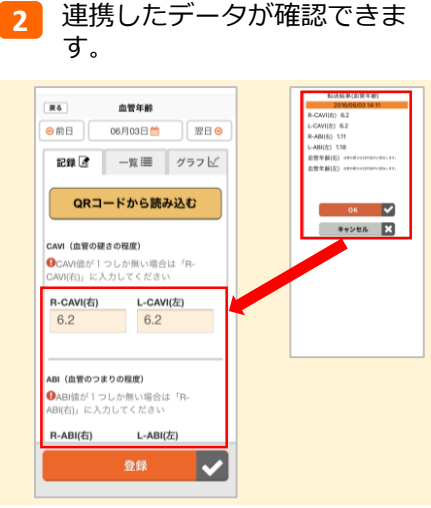

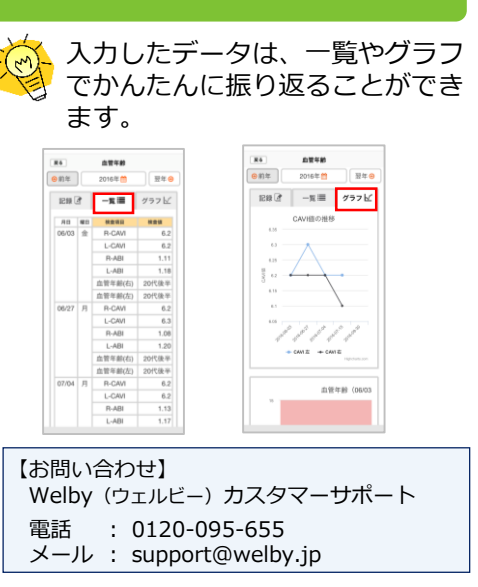